# **USER GUIDE**

Intel Corporation

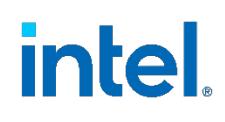

# Intel<sup>®</sup> Speed Select Technology – Performance Profile (Intel<sup>®</sup> SST-PP) Overview

# **Authors**

Reshma Pattan David Hunt

# 1 Introduction

Intel® Speed Select Technology – Performance Profile (Intel® SST-PP) provides customers with multiple processor configurations within a single device, allowing the customer to select between an optimal balance of core count, base frequency, and Thermal Design Point (TDP). Intel® SST-PP is available on selected 3rd Gen Intel® Xeon® Scalable processors and can be easily integrated across the network. This allows for improved CPU SKU consolidation by using one SKU for multiple workload and application types. As the workload requirements change over time, a more appropriate Intel SST-PP configuration can be selected without replacing the CPU, leading to improved server utilization.

This document describes how to configure the Intel SST-PP, which is available on some configurations of 3rd Gen Intel® Xeon® Scalable processor (formerly codenamed Ice Lake) and later processors. Intel® SST-PP offers dynamic performance profile selection of CPU, with each profile offering different performance vectors such as number online cores, base frequency, and TDP. The document also describes the usage of a Linux\* kernel tool that was developed to configure Intel SST-PP technology on a platform. The tool provides a convenient, easy-to-use interface that aids configuration and hides complexity. For more information about Intel SST-PP, see the References section of this document.

This document is part of the Network Transformation Experience Kit, which is available at <a href="https://networkbuilders.intel.com/network-technologies/network-transformation-exp-kits">https://networkbuilders.intel.com/network-technologies/network-transformation-exp-kits</a>.

# **Table of Contents**

| 1   | Introduction                                   | 1 |
|-----|------------------------------------------------|---|
| 1.1 | Terminology                                    |   |
| 1.2 | Reference Documentation                        |   |
| 2   | Overview                                       |   |
| 3   | Deployment                                     | 4 |
| 4   | BIOS Settings                                  | 4 |
| 4.1 | Static Intel <sup>®</sup> SST-PP Configuration |   |
| 4.2 | Dynamic Intel® SST-PP Configuration            | 5 |
| 5   | Operating System Configuration                 | 5 |
| 5.1 | Static Configuration                           | 5 |
| 5.2 | Dynamic Configuration                          | 5 |
| 6   | Install and Use the intel-speed-select Tool    | 6 |
| 6.1 | Check Availability of Intel® SST-PP            | 6 |
| 6.2 | Display Help Text                              | 6 |
| 6.3 | Display System Status and Configuration        |   |
| 6.4 | Display Current Performance Profile            |   |
| 6.5 | Configure the Performance Profile              |   |
| 6.6 | Verify the Performance Profile                 |   |
| 6.7 | Example of Intel <sup>®</sup> SST-PP Profile   |   |
| 6.8 | Intel <sup>®</sup> SST-PP Profile Differences  |   |
| 7   | Summary                                        |   |

# **Figures**

| Figure 1. | One server with multiple configurations | 3 |
|-----------|-----------------------------------------|---|
| Figure 2. | Intel® SSP-PP configurations            | 3 |

# Tables

| Table 1. | Terminology         |
|----------|---------------------|
| Table 2. | Reference Documents |

# **Document Revision History**

| REVISION | DATE          | DESCRIPTION                   |
|----------|---------------|-------------------------------|
| 001      | April 2022    | Initial release.              |
| 002      | November 2022 | Corrected information on SKUs |

## 1.1 Terminology

#### Table 1. Terminology

| ABBREVIATION              | DESCRIPTION                                          |
|---------------------------|------------------------------------------------------|
| Intel <sup>®</sup> SST-PP | Intel® Speed Select Technology – Performance Profile |
| SKU                       | Stock-keeping Unit                                   |
| TDP                       | Thermal Design Point                                 |

## **1.2 Reference Documentation**

#### Table 2. Reference Documents

| REFERENCE                                              | SOURCE                                                                                                    |
|--------------------------------------------------------|----------------------------------------------------------------------------------------------------|
| Intel® Speed Select Technology (Intel® SST) User Guide | https://www.kernel.org/doc/html/latest/admin-guide/pm/intel-speed-<br>select.html                            |
| CPU hotplug in the Kernel                              | https://www.kernel.org/doc/html/latest/core-api/cpu_hotplug.html                                             |
| Power Management - Technology Overview                 | https://networkbuilders.intel.com/solutionslibrary/power-management-<br>technology-overview-technology-guide |

# 2 Overview

Intel SST-PP profiles configure the CPU with different performance vectors like the number of online cores, Thermal Design Point (TDP), base frequency and others. Intel SST-PP can have several different profiles, depending on the CPU model number.

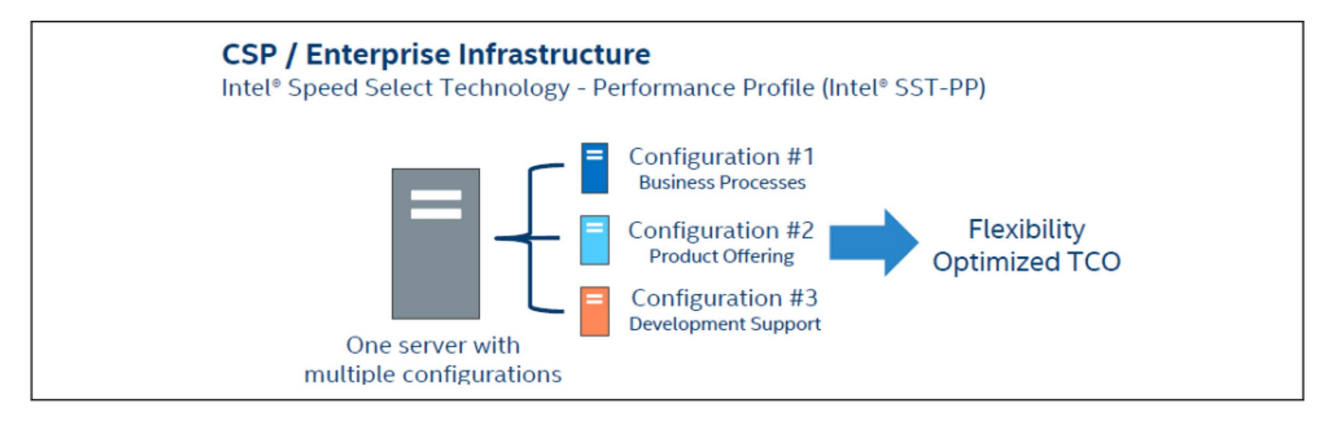

#### Figure 1. One server with multiple configurations

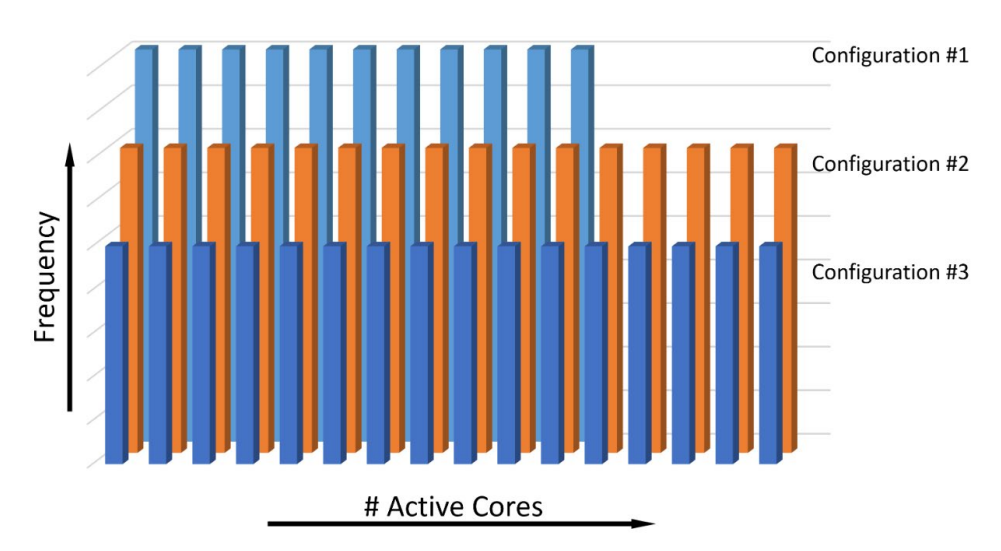

#### Figure 2. Intel<sup>®</sup> SSP-PP configurations

The principal use case for Intel SST-PP is:

- CPU SKU consolidation by using one SKU for multiple workload and application types
- Improved server utilization
- Optimized performance for a given workload

# 3 Deployment

In terms of deployment, there are two possible options:

- Static BIOS discovery and configuration. BIOS may lock the configuration to a selected level such that the OS (operating system) level software cannot switch the configuration at runtime. In this case, cores that are not used by a particular Intel SST-PP profile are offline and not visible to the Linux kernel.
- Dynamic Performance levels (also called performance profile) can be switched dynamically. This relies on support from OS/software to discover online/offline cores according to the core mask in the selected profile and can be switched using the intel-speed-select tool.

**Note:** The preferred method of dynamic configuration is to put cores online or offline as per the selected Intel SST-PP profile. This is achieved by using the '-o' option of the intel-speed-select tool when switching profile.

# 4 BIOS Settings

The following screenshots show the different BIOS settings that enable dynamic or static Intel SST-PP on the system.

# 4.1 Static Intel<sup>®</sup> SST-PP Configuration

To enable static Intel SST-PP, disable the Dynamic SST-PP option in the BIOS.

|                                                                                                    |         |               | CPU                                                                                                    | P State C                        | Control                   |   |
|----------------------------------------------------------------------------------------------------|---------|---------------|----------------------------------------------------------------------------------------------------|----------------------------------|---------------------------|---|
| CPU P State Control<br>AVX Licence Pre-Grant<br>Override<br>AVX P1<br>Intel SST-PP<br>Dynamic SST-PP |         |               | <di:<br><no:<br><aut< th=""><th>sable&gt;<br/>rmal&gt;<br/>to&gt;<br/>sable&gt;</th><th>Support Dy<br/>SST-PP selo</th></aut<></no:<br></di:<br> | sable><br>rmal><br>to><br>sable> | Support Dy<br>SST-PP selo |   |
| SST-PF<br>Level                                                                                      | Capable | Core<br>Count | P1<br>Ratio                                                                                                    | Package<br>TDP (W)               | T jMax                    |   |
| 0                                                                                                    | Yes     | 048           | 17                                                                                                    | 300                              | 100                       | - |
| 3                                                                                                    | Yes     | 024           | 14                                                                                                    | 275                              | 100                       |   |
| 4                                                                                                    | Yes     | 020           | 15                                                                                                    | 275                              | 100                       |   |
|                                                                                                    |         |               |                                                                                                    |                                  |                           | - |

The user can select the SST-PP level to be used when the system is booted. By selecting **Auto**, the profile with the lowest number will be selected.

| tent tent land and tent have been been been been been tent |                   | <di< th=""><th>Level 0</th><th></th><th>suppor cea .</th></di<> | Level 0            |     | suppor cea . |
|------------------------------------------------------------|-------------------|-----------------------------------------------------------------|--------------------|-----|--------------|
| SST-PP<br>Level Capa                                       | Core<br>ble Count | P1<br>Ratio                                                     | Level 3<br>Level 4 | ах  |              |
| 0 Ye                                                       | s 048             | 17                                                              | 300                | 100 |              |
| 3 Ye                                                       | s 024             | 14                                                              | 275                | 100 |              |
| 4 Ye                                                       | s 020             | 15                                                              | 275                | 100 |              |

When static SST-PP is selected, the dynamic profile selection from the OS is not available.

# 4.2 Dynamic Intel<sup>®</sup> SST-PP Configuration

To configure dynamic Intel SST-PP using intel-speed-select tool, BIOS should have the Dynamic SST-PP option enabled.

|                  |                |         | CPU                                                      | P State C      | Control   |                                     |
|------------------|----------------|---------|----------------------------------------------------------|----------------|-----------|-------------------------------------|
| CPU P            | State Con      | trol    |                                                          |                |           | Support Dynamic<br>SST-PP selection |
| AVX Li           | cence Pre      | -Grant  | <di:< td=""><td>sable&gt;</td><td></td><td></td></di:<>  | sable>         |           |                                     |
| AVX P1<br>Dynami | ae<br>c SST-PP |         | <nor<br>KEna</nor<br>                                    | rmal><br>able> |           |                                     |
| SST-PP           | •              | Core    | P1                                                       | Package        |           |                                     |
| Level            | Capable        | Count   | Ratio                                                    | TDP (W)        | DTS_Max   |                                     |
| 8                | Yes            | 648     | 17                                                       | 300            | 100       | -                                   |
| 3                | Yes            | 024     | 14                                                       | 275            | 100       |                                     |
| 4                | Yes            | 020     | 15                                                       | 275            | 100       |                                     |
| Activa           | te SST-BF      |         | <di:< td=""><td>sable&gt;</td><td></td><td>-</td></di:<> | sable>         |           | -                                   |
|                  |                |         | EQ-Pacat                                                 | t to Dofau     | lto       | E10-9-200                           |
| †↓=Moue          | Hinhlinh       | t       | (Enter)                                                  | Select En      | ntru      | Esc=Exit                            |
| nove             | -ingin ign     | Comuria | ht (c) 20                                                | 006-2021       | Intel Con | poration                            |

Note: When Dynamic SST-PP is enabled, the BIOS menu option to select an SST-PP profile is removed (as seen in static configuration above), and the selection of Intel SST-PP profiles is expected to be done with the intel-speed-select tool in the OS.

# 5 Operating System Configuration

## 5.1 Static Configuration

Static Intel SST-PP profile selection is done in BIOS. The selected profile comes up after the system is booted up.

## 5.2 Dynamic Configuration

In order to use Intel SST-PP, the Linux OS must use a supported kernel version. The minimum supported kernel version is 5.3.

There are two important kernel configuration options that need to be enabled for the recommended configuration of Intel SST-PP.

- 1. CONFIG\_HOTPLUG\_CPU option is set to 'y': This allows the intel-speed-select tool to put cores online or offline as required by the various profiles.
- 2. "cpu0\_hotplug" must be added to the kernel boot parameters: This allows the Linux kernel to be migrated from core 0 in the event that core 0 is put offline by a profile change.

See below for the proper usage of the intel-speed-select tool, including the recommended -o option.

## 6 Install and Use the intel-speed-select Tool

This guide references a command-line intel-speed-select tool. It requires a Linux kernel version 5.3 or higher, and usually is installed by default. For this guide, version 1.8 of the tool was used.

To find version of the tool, add -v as a command-line parameter:

```
# intel-speed-select -v
Intel(R) Speed Select Technology
---snip---
Version v1.8
Build date Jul 28 2021 time 08:07:56
```

If the version that comes with the distribution is older than 1.4, it is advised to either upgrade the kernel, or compile the tool from source. The source code can be downloaded either from Linux kernel source tree, or from the following page: <a href="https://github.com/spandruvada/intel-speed-select-utility-src-packages">https://github.com/spandruvada/intel-speed-select-utility-src-packages</a>. The intel-speed-select tool is intended to be run from the root account.

#### 6.1 Check Availability of Intel® SST-PP

Platforms may or may not support the Intel SST-PP, so ensure to check its availability by using the following command. Also look for "Intel® SST-PP (feature perf-profile) is supported".

```
# intel-speed-select --info
Intel(R) Speed Select Technology
--snip--
Intel(R) SST-PP (feature perf-profile) is supported
TDP level change control is locked
--snip--
```

## 6.2 Display Help Text

To display the help text that is specific to Intel SST-PP technology, the "perf-profile" option must be specified, along with the -h option to display help message. For example, the following command will list all available Intel SST-PP related commands.

```
# intel-speed-select perf-profile -h
Intel(R) Speed Select Technology
---snip---
Caching topology information
perf-profile:
                An architectural mechanism that allows multiple optimized
                performance profiles per system via static and/or dynamic
                adjustment of core count, workload, Tjmax, and
                TDP, etc.
Commands : For feature=perf-profile
       info
       get-lock-status
        get-config-levels
        get-config-version
        get-config-enabled
        get-config-current-level
        set-config-level
```

To list help for a specific command from the above list, command from the above list must be added as a command-line parameter, followed by a -h option.

```
# intel-speed-select perf-profile get-lock-status -h
Intel(R) Speed Select Technology
---snip---
Print TDP lock status [No command arguments are required]
```

### 6.3 Display System Status and Configuration

To display the general package status and which Intel SST-PP technology profiles are supported, specify the info command.

```
# intel-speed-select perf-profile info
Intel(R) Speed Select Technology
---snip---
package-0
  die-0
    cpu-0
      perf-profile-level-0
         cpu-count:96
        enable-cpu-count:96
 enable-cpu-list:0,1,2,3,4,5,6,7,8,9,10,11,12,13,14,15,
   16, 17, 18, 19, 20, 21, 22, 23, 24, 25, 26, 27, 28, 29, 30, 31, 32, 33, 34,
   35, 36, 37, 38, 39, 40, 41, 42, 43, 44, 45, 46, 47, 96, 97, 98, 99, 100, 101,
   102,103,104,105,106,107,108,109,110,111,112,113,114,115,116,
   117, 118, 119, 120, 121, 122, 123, 124, 125, 126, 127, 128, 129, 130, 131,
   132, 133, 134, 135, 136, 137, 138, 139, 140, 141, 142, 143
        base-frequency(MHz):1700
         thermal-design-power(W):300
         --snip--
              perf-profile-level-3
        cpu-count:96
 enable-cpu-count:48
 enable-cpu-list:1,2,3,5,7,10,15,16,19,21,22,23,25,27,28,29,
   34, 35, 36, 40, 41, 42, 43, 46, 97, 98, 99, 101, 103, 106, 111, 112, 115,
   117, 118, 119, 121, 123, 124, 125, 130, 131, 132, 136, 137, 138, 139, 142
         thermal-design-power-ratio:14
        base-frequency(MHz):1400
        thermal-design-power(W):275
        --snip--
      perf-profile-level-4
        cpu-count:96
         enable-cpu-count:40
         enable-cpu-list:1,3,7,10,11,13,15,20,21,23,24,25,27,28,34,36,42,
           44, 46, 47, 97, 99, 103, 106, 107, 109, 111, 116, 117, 119, 120, 121, 123,
           124,130,132,138,140,142,143
        base-frequency(MHz):1500
        thermal-design-power(W):275
        --snip--
```

You can fetch the info about each performance profile by using the info command as shown below:

```
# intel-speed-select perf-profile info -1 3
Intel(R) Speed Select Technology
---snip---
package-0
    die-0
        cpu-0
        perf-profile-level-3
            cpu-count:96
            enable-cpu-count:48
            enable-cpu-list:1,2,3,5,7,10,15,16,19,21,22,23,25,27,28,29,
            34,35,36,40,41,42,43,46,97,98,99,101,103,106,111,112,115,
            117,118,119,121,123,124,125,130,131,132,136,137,138,139,142
            base-frequency(MHz):1400
            thermal-design-power(W):275
            --snip--
```

#### 6.4 Display Current Performance Profile

By default, performance profile 0 is enabled. To view the current performance profile, issue the sub-command get-configcurrent-level as shown below.

```
# intel-speed-select perf-profile get-config-current-level
Intel(R) Speed Select Technology
---snip---
package-0
    die-0
        cpu-0
        get-config-current_level:0
package-1
    die-0
        cpu-48
        get-config-current level:0
```

#### 6.5 Configure the Performance Profile

```
To configure the new profile, use the set-config-level sub-command as shown below.
```

```
# intel-speed-select perf-profile set-config-level -1 3 -o
Intel(R) Speed Select Technology
---snip---
package-0
    die-0
        cpu-0
        perf-profile
        set_tdp_level:success
```

Option -l: -l represents the SST-PP level

Option -o: -o indicates that the cores should be put online or offline, depending on the core count of the profile.

**Note:** Using the -o option is highly recommended when changing profiles. This will put cores online or offline as appropriate for a particular profile. In the event that the -o option is not used the unused cores will still be available to the Linux scheduler to schedule the work on to those cores however, the cores will run at a significantly reduced frequency.

#### 6.6 Verify the Performance Profile

To verify that the correct Intel SST-PP profile is set, run the get-config-current-level command. The user should also verify the following to confirm the settings.

- Check that the offline cores are listed under /sys/devices/system/cpu/offline.
- Check that the enabled cores are listed under /sys/devices/system/cpu/online.
- If Hyper Threading is enabled, all sibling threads that belong to the physical core are also enabled for that profile.
- After profile is set, check whether the correct base frequency is set for the cores listed under "enable\_cpu\_mask /enablecpu-list" of the profile by checking the /sys/devices/system/cpu/cpu<N>/cpufreq/base\_frequency. The "N" represents the core number from the "enable\_cpu\_mask/enable-cpu-list".
- The cores running the workload should have Intel SST-PP profile base frequency reached during the load. To check if the average frequency of the cores is equal to the base frequency, disable the turbo as shown below:
   echo 1 > /sys/devices/system/cpu/intel\_pstate/no\_turbo

#### 6.7 Example of Intel<sup>®</sup> SST-PP Profile

This is an example of how to set an Intel SST-PP profile and check that the attributes after the profile, is set. Firstly, the performance profile level is set, then a workload is run on the cores to ramp them up to their base frequency, and then check to see what base frequency is reached. In this example, Intel SST-PP profile 3 is used.

# intel-speed-select perf-profile set-config-level -1 3 -o

This results in the following output, which indicates which cores it has put online/offline:

```
set_tdp_level:success
offline cpu 0
online cpu 1
online cpu 2
---snip---
online cpu 46
offline cpu 47
```

Next, we show the information of that profile, making note of the base frequency, in this case, 1400 MHz.

```
# intel-speed-select perf-profile info -1 3
Intel(R) Speed Select Technology
---snip---
package-0
  die-0
    cpu-0
      perf-profile-level-3
        cpu-count:96
        enable-cpu-count:48
        enable-cpu-list:1,2,3,5,7,10,15,16,19,21,22,23,25,27,28,
          29, 34, 35, 36, 40, 41, 42, 43, 46, 97, 98, 99, 101, 103, 106, 111,
          112, 115, 117, 118, 119, 121, 123, 124, 125, 130, 131, 132, 136,
          137,138,139,142
        base-frequency(MHz):1400
        base-frequency-avx2(MHz):1300
        thermal-design-power(W):275
```

Disable turbo boost so the cores will not go above the base frequency (that is, the cores will not go into turbo frequency) when under load.

# echo 1 > /sys/devices/system/cpu/intel\_pstate/no\_turbo

Run a workload on all the cores on the CPU, for example sysbench.

https://github.com/akopytov/sysbench

#### Run turbostat and observe the output.

# turbostat --show Package,Core,CPU,Bzy\_MHz -i 1 -n 1

The turbostat output shows that the cores enabled for the level3 profiles are running at level3 profile base frequency of 1400 Mhz.

| Pkg | Core | CPU | Bzy_MH |
|-----|------|-----|--------|
| -   | -    | -   | 1400   |
| 0   | 1    | 1   | 1400   |
| 0   | 1    | 97  | 1400   |
| 0   | 2    | 2   | 1400   |
| 0   | 2    | 98  | 1400   |
| 0   | 3    | 3   | 1400   |
| 0   | 3    | 99  | 1400   |
|     | snip |     |        |
| 0   | 42   | 42  | 1400   |
| 0   | 42   | 138 | 1400   |
| 0   | 43   | 43  | 1400   |
| 0   | 43   | 139 | 1400   |
| 0   | 46   | 46  | 1400   |
| 0   | 46   | 142 | 1400   |
|     |      |     |        |

#### 6.8 Intel<sup>®</sup> SST-PP Profile Differences

For the performance profiles on a particular CPU model, we may see different numbers of cores, or different base frequencies. This depends on the specifications of that particular CPU model.

As an example, from the intel-speed-select tool output we can see the differences between Intel SST-PP profiles on one particular SKU.

```
perf-profile-level-0
    enable-cpu-count:20
    enable-cpu-list:0,1,2,3,4,5,6,7,8,9,10,11,12,13,14,15,16,17,18,19
    base-frequency(MHz):1700
perf-profile-level-3
    enable-cpu-count:14
    enable-cpu-list:0,1,2,3,6,8,9,11,12,13,14,15,16,18
    base-frequency(MHz):1400
perf-profile-level-4
    enable-cpu-count:20
    enable-cpu-list:0,1,2,3,4,5,6,7,8,9,10,11,12,13,14,15,16,17,18,19
    base-frequency(MHz):1500
```

In this case, profile 0 and profile 4 have the same number of cores, but a different base frequency. This is a case where a lower TDP can be configured.

Also, a lower TDP can be achieved by selecting profile 3, in which case the number of cores and the base frequency is reduced.

# 7 Summary

This document describes the Intel Speed Select Technology – Performance Profile (Intel SST-PP), and how to configure it on the 3rd Gen Intel<sup>®</sup> Xeon<sup>®</sup> Scalable processors. Intel SST-PP facilitates multiple CPU configurations, allowing the same SKU to be used for different workload and application types. This is achieved by allowing the CPU to be reconfigured into one of the available Intel SST-PP profiles, which may contain different number of cores or TDP levels.

The document also contains key recommendations on the use of the software when configuring the Intel SST-PP profiles.

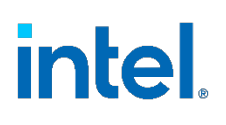

Performance varies by use, configuration and other factors. Learn more at www.Intel.com/PerformanceIndex.

Performance results are based on testing as of dates shown in configurations and may not reflect all publicly available updates. See backup for configuration details. No product or component can be absolutely secure.

Intel disclaims all express and implied warranties, including without limitation, the implied warranties of merchantability, fitness for a particular purpose, and non-infringement, as well as any warranty arising from course of performance, course of dealing, or usage in trade.

Intel technologies may require enabled hardware, software or service activation.

Intel does not control or audit third-party data. You should consult other sources to evaluate accuracy.

The products described may contain design defects or errors known as errata which may cause the product to deviate from published specifications. Current characterized errata are available on request.

© Intel Corporation. Intel, the Intel logo, and other Intel marks are trademarks of Intel Corporation or its subsidiaries. Other names and brands may be claimed as the property of others.

1122/DN/WIPRO/PDF

724426 -002US